## 112 學年度第 2 學期研究生辦理離校注意事項

- 步驟一:今日先登入學校圖書館學位論文建檔網頁 <u>https://cloud.ncl.edu.tw/pccu/</u>依 說明申請建檔帳號密碼。請至臺灣博碩士論文知識加值系統</u>完成會員之註冊(用學生ulive 信箱註冊),圖書館將於系統通知ulive 信箱,再登入學位論文系統申請建檔帳號。 學位論文電 子檔僅需上傳至本校圖書館系統
- 步驟二:請先依委員建議修正論文·經指導教授同意修改版本後將完整電子檔 PDF 傳 EMAIL 給助教,助教會向指導教授確認並回信給您,方得上傳圖書館

## 步驟三:檔案內容

- ✓ 電子檔案,包含論文封面、口試委員審定書(扉頁)、謝誌、中文摘要/英文摘要、目錄、論 文本文、圖表、參考文獻、附錄等。請先合併為單一個 PDF 檔,並設定浮水印以及保全後 再上傳。 http://law.pccu.edu.tw/files/15-1098-49160,c2260-1.php?Lang=zh-tw 詳細說明請參考學位論文建檔網頁中建檔說明之論文轉檔。論文下載存取建議即刻開放 於圖書館系統中請另外列印「學位論文授權書」(有條碼版ⅢⅢⅢⅢ 係指電子檔案授權) (條碼版不要裝訂於紙本論文),條碼版印兩張並簽名,離校時交教務處及圖書館各一份即可
- ✓ 紙本論文,排序與電子檔案一致,另請於謝誌前,裝訂紙本版中國文化大學博碩士論文授權
  書下載區有浮水印跟紙本版授權書 <u>https://cloud.ncl.edu.tw/pccu/download.php</u>
  ★ 紙本版學
  生名字需要親簽,其他可打字(包括指導教授名字)。

步驟四:論文上傳經圖書館審核通過後,請印紙本論文 4 本,到校本部跑離校程序

## 論文口試完稿後,簽署「本學系博碩士學位論文切結書」後繳交系辦

切結書請於系網表單下載 <u>https://law.pccu.edu.tw/grad-students/download-form</u>

步驟五:離校請辦理以下程序 \*\*紙本 (整本)不需浮水印、電子檔案才需浮水印\*

- ✓ 先於學生專區-課業服務-畢業生網路離校-做完離校問卷再至系辦及學校單位辦理離校程序
- 圖書館:繳交1本論文+1張條碼■■■版電子授權書
- 法研所: 繳交 3 本論文+1 張論文切結書 於助教清點結束後,始於系統上點選完成離校程序(1 本放大新館/1 本送高雄大學)
- 教務組: 繳交1本論文+1張條碼IIIII版電子授權書(此本論文的扉頁及紙本版授權為正本)

## 圖書館受理研究生離校時間:即日起至 113 年 7 月 31 日 (7/4-7/14 為全校休假日;每周五學校放假)

非審核受理時間上傳,請洽詢圖書館林先生(02-28610511#14217)。

所上僅規定「統一引註格式」(同華岡法粹規定),論文本文字數、字體、大小、行距等等均未規 定,請自行跟指導教授討論。<mark>論文書皮淺紫色不需精裝本。</mark>

- 重要Ⅱ 請參考圖書館最新消息說明 https://cloud.ncl.edu.tw/pccu/ 及注意學位授予法關於論文公開之規定。